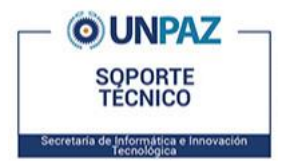

## Manuales y Tutoriales guia de instalación de obs studio

**Introducción:** OBS es un software libre y gratuito que permite la grabación de pantalla, webcam y micrófono. En esta guía se indicará cómo instalar y utilizar el software para la correcta grabación de la pantalla.

1 - Descargar la aplicación en el siguiente enlace: https://obsproject.com/download

Seleccionamos la opción de Windows y luego a "Descargar instalador" o "Download Installer" (En caso de estar en Ingles) :

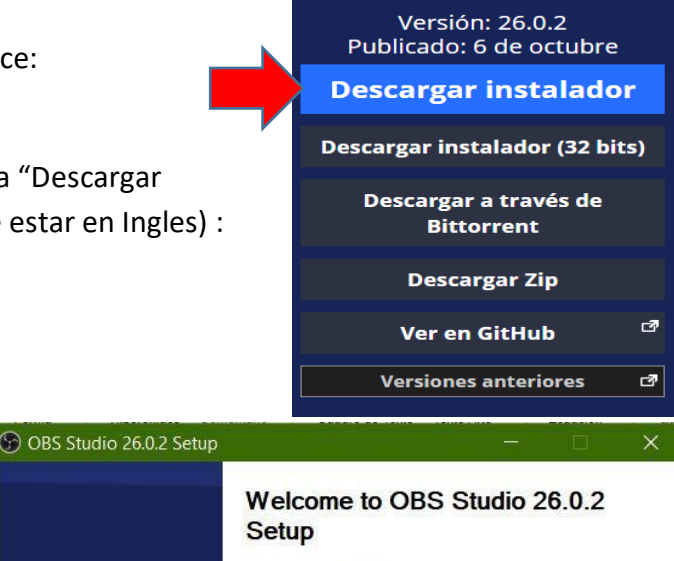

#### This setup will guide you through installing OBS Studio.

It is recommended that you close all other applications before starting, including OBS Studio. This will make it possible to update relevant files without having to reboot your computer.

Next 2

Cancel

Click Next to continue.

# Instalación

2 - Hacer doble clic en el archivo descargado para iniciar la instalación, aparecerá la ventana de inicio, hacemos clic en el botón "Next >", luego nuevamente en el botón "Next >" y finalizamos haciendo clic en el botón "Install":

 3 - Posteriormente, aparecerá la ventana de instalación completa, donde pulsaremos el botón "Finish". En el escritorio aparecerá el icono correspondiente al acceso directo.

Es muy recomendable que, antes de iniciar OBS Studio por primera vez, se encuentre conectado el micrófono que se va a utilizar para las grabaciones y en el caso de usar una notebook verificar que la misma cuenta con micrófono y el mismo esté habilitado.

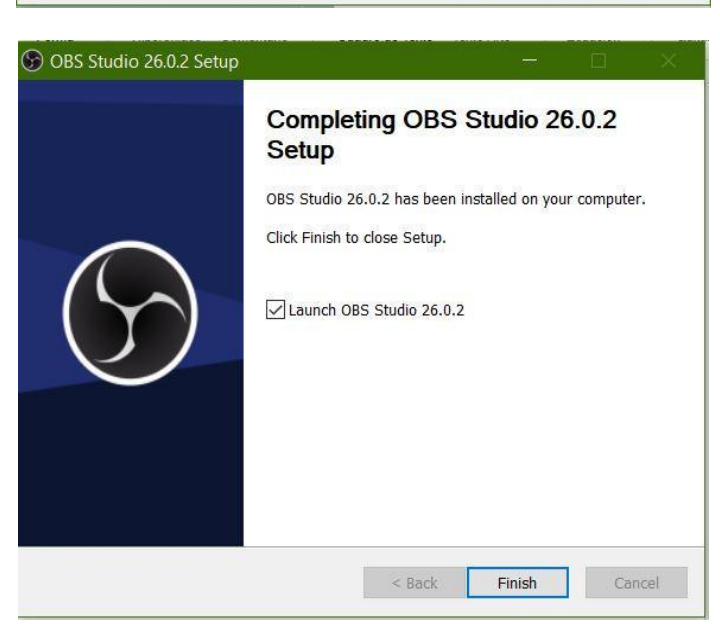

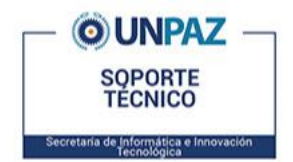

## **Manuales y Tutoriales** GUIA DE INSTALACIÓN DE OBS STUDIO

4 - Al abrir el programa nos mostrará 3 opciones disponibles, seleccionaremos "Optimizar solo para grabación, no voy a hacer una transmisión" y le damos: clic en el botón en "Siguiente":

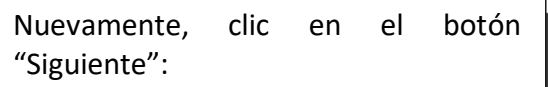

Por último, clic en el botón en "Aplicar configuración":

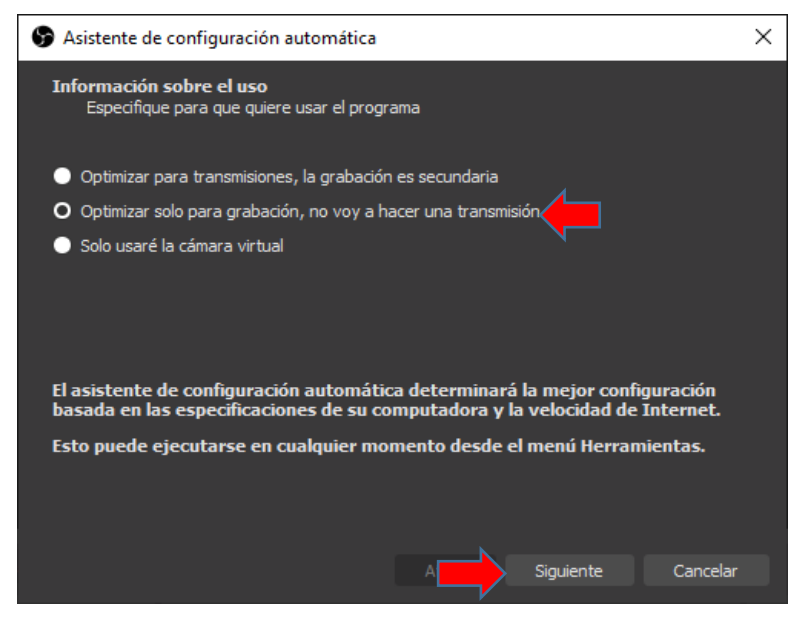

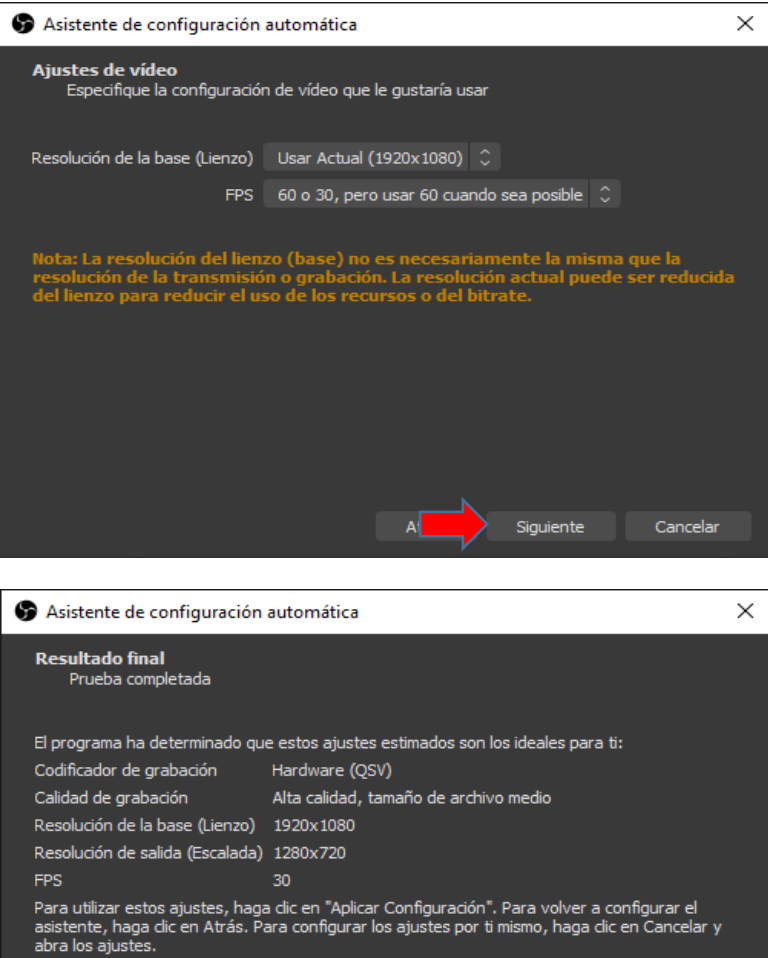

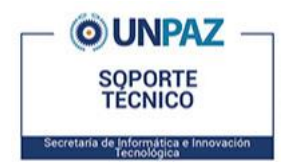

**Manuales y Tutoriales** GUIA DE INSTALACIÓN DE OBS STUDIO

# Como agregar fuentes y poder grabar

Si comenzamos a grabar con la configuración por defecto, solamente saldrá una pantalla en negro y sin sonido.

1- Ahora procedemos a crear una nueva fuente para capturar la pantalla de nuestra PC, clic en "+":

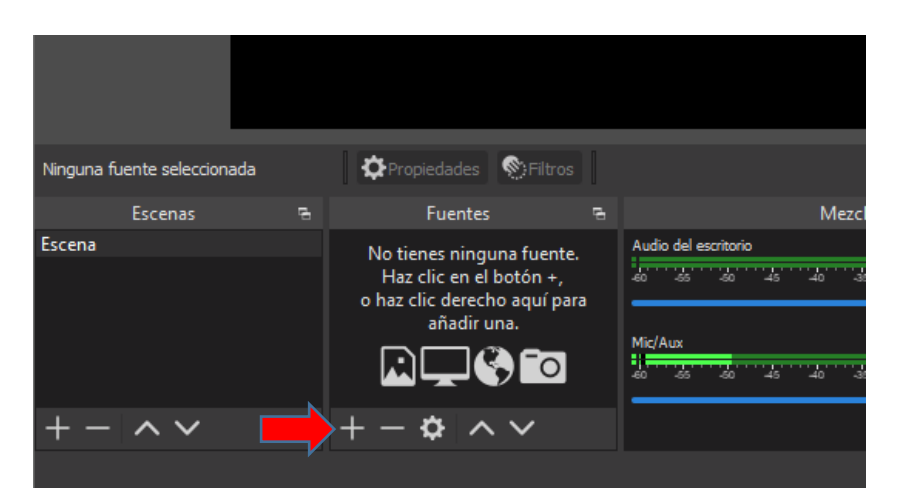

Seleccionaremos "Captura de pantalla" y luego "Aceptar". Nos mostrará la visualización de la pantalla, damos clic en "Aceptar":

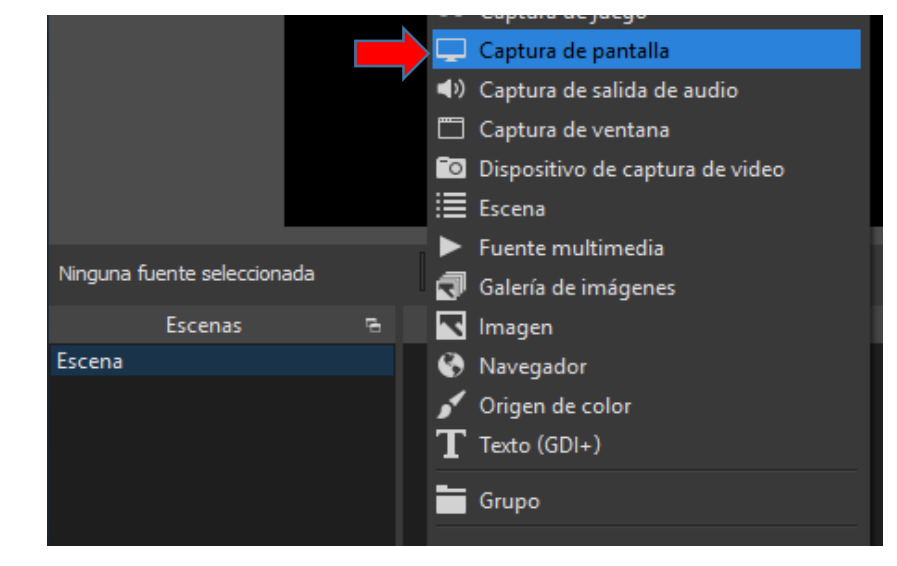

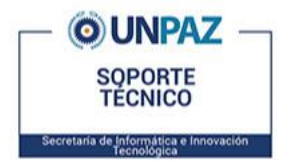

## **Manuales y Tutoriales** GUIA DE INSTALACIÓN DE OBS STUDIO

2- Ya tendremos todo lo necesario para iniciar la grabación de nuestra pantalla y nuestro micrófono. Vamos a hacer clic en el botón "Iniciar Grabación", una vez que comience el botón cambiará a "Detener Grabación":

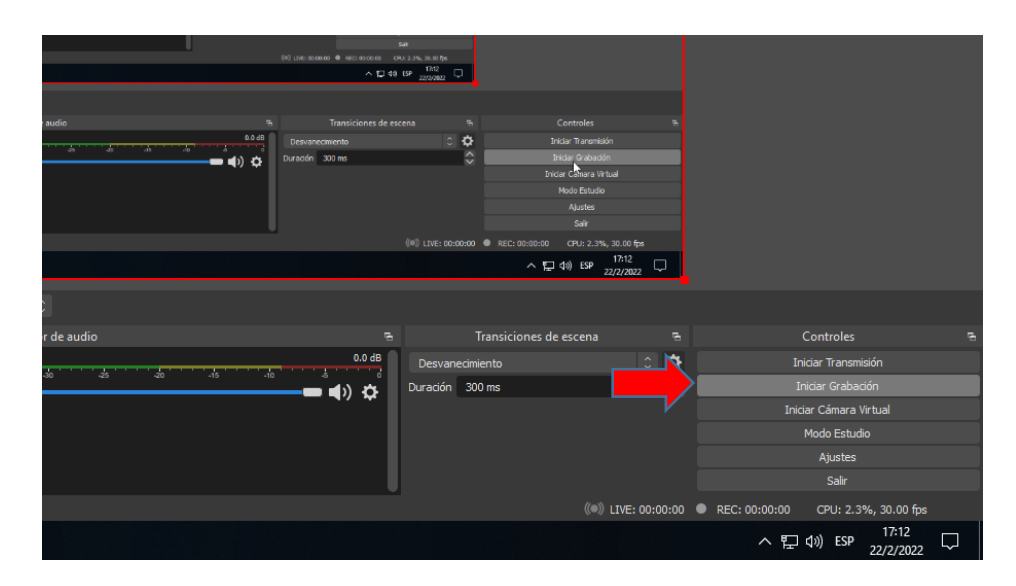

3- Una vez finalizada la grabación, el video se guardará en la carpeta "Videos" con el nombre de la fecha y hora en que se grabó. Para ir a la carpeta puede hacer clic en "Archivo" y luego clic en "Mostrar Grabaciones" Ej: "2022-03-14 12-15-31".

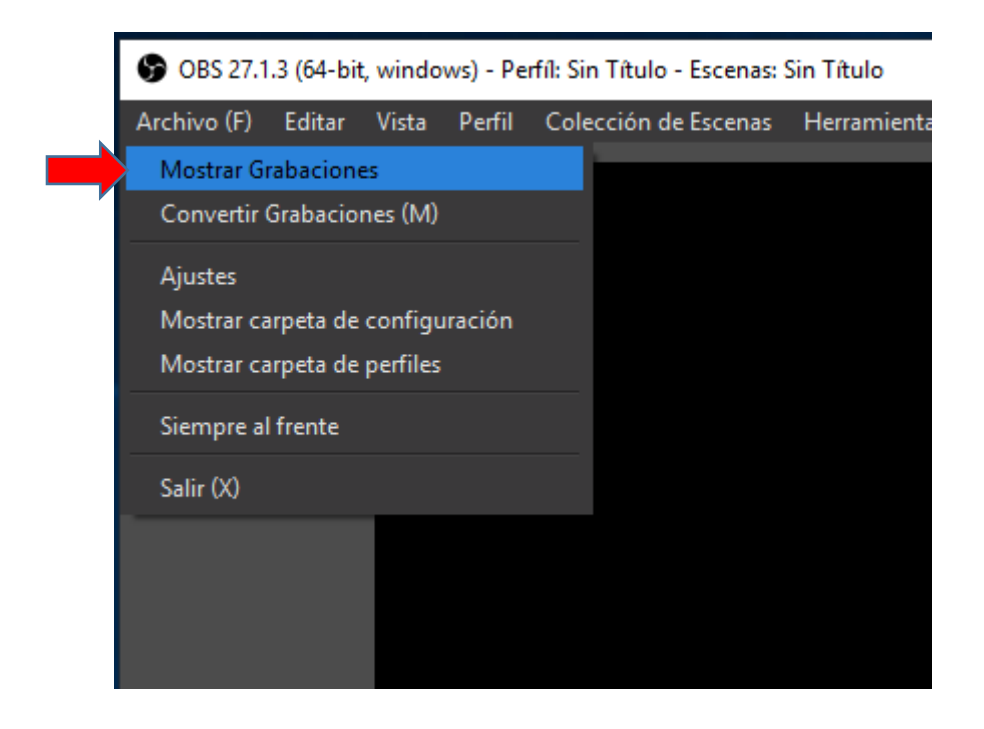

4- ¡Listo! El video se encuentra listo para copiarse o subirse a la nube de Google Drive.